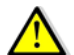

Attenzione! L'utilizzo di *Google* e *Google Scholar* per effettuare delle ricerche bibliografiche, non garantisce sempre, l'accesso al testo completo (*full text*) dei documenti!

#### Crea avviso

|                            | olar                         |
|----------------------------|------------------------------|
| <ul> <li>Avvisi</li> </ul> |                              |
| Query avviso:              |                              |
| Numero risultati:          | Mostra fino a 10 risultati 🗘 |
|                            | Aminma risultati CREA AVVISO |

Se vuoi essere aggiornato periodicamente riguardo a nuovi articoli relativi a una determinata ricerca, dopo aver creato il tuo account, puoi utilizzare la funzione *Crea avviso* disponibile tra gli strumenti.

Inserisci nella stringa *query* i parametri della tua ricerca, inserisci il tuo indirizzo email, infine scegli se vuoi visualizzare 10 o più risultati.

#### Google libri

*Google libri* è una iniziativa voluta da *Google* per costruire una enorme biblioteca virtuale.

Attraverso un apposito *software*, gli utenti possono fare ricerche approfondite avendo la possibilità di consultare in parte o completamente la gran parte dei libri del mondo.

Risulterà, così più facile capire quali siano i libri più pertinenti per lo studio di un determinato argomento e fare i giusti collega-

## La homepage e la ricerca

menti tra i vari libri.

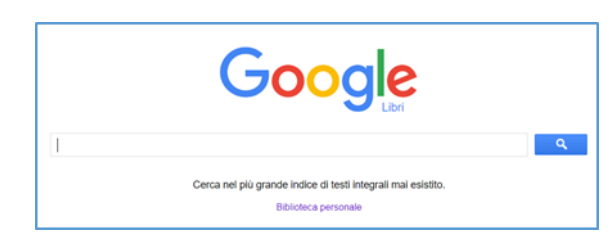

Alcune funzionalità di Google libri

|                                                           | ıgi al | la mia biblioteca 🔻 So    | crivi recensione                                          |                       |
|-----------------------------------------------------------|--------|---------------------------|-----------------------------------------------------------|-----------------------|
| TROVA LIBRO CARTACEO                                      |        | Compra que                | esto libro                                                |                       |
| Hoepiliit<br>IBS<br>Libreriauniversitaria.it<br>Amazon UK | •      | Trova in una biblioteca - | <ul> <li>Trova librerie locali</li> <li>Prezzo</li> </ul> | Valutazione venditore |
| la Feltrinelli.it                                         |        | DEA Store                 | Nessun prezzo                                             | Nessuna valutazione   |
| Trova in una biblioteca                                   |        | Hoepli.it                 | Nessun prezzo                                             | Nessuna valutazione   |
| Trova librerie locali                                     |        | iBS                       | Nessun prezzo                                             | Nessuna valutazione   |
| rutur venution #                                          |        | Libreriauniversitaria.it  | Nessun prezzo                                             | Nessuna valutazione   |
| 8+1 0                                                     |        | Amazon UK                 | Nessun prezzo                                             | Nessuna valutazione   |
| 0 Recensioni<br>Scrivi recensione                         | Ŧ      | la Feltrinelli.it         | Nessun prezzo                                             | Nessuna valutazione   |

Consulta anche: Le Guide per l'Utente

- Il catalogo d'Ateneo,
- Le banche Dati,
- Guida per la ricerca,
- Le risorse elettroniche,
- Check-list per valutare l'informazione in rete.

Per ogni ulteriore informazione e per una ricerca bibliografica assistita puoi contattare il *Servizio di Reference* accessibile alla voce *Servizi* dalla home page della Biblioteca Sede di Roma

#### http://biblioteche.unicatt.it/roma

| BIBLIOTECA SEDE DI<br>ROMA                                                                      |   | $^{\prime}$ LA BIBLIOTECA $^{\prime}$ catalogh e strumenti di ricerca $^{\prime}$ servizi                                                                                                    |
|-------------------------------------------------------------------------------------------------|---|----------------------------------------------------------------------------------------------------|
| SALE DI<br>CONSULTAZIONE                                                                        |   | HOME = 1001AD - BERKED REFERENCE                                                                                                    |
| COME RICHIEDERE<br>DOCUMENTI AD ALTRE<br>BIBLIOTECHE<br>(RISERVATO AGLI<br>UTENTI INTERNI UCSC) | ^ | Servizio Reference<br>I servico il popor di funire agli deret considenza bibliogatica, situacine all'una delle morse informatche ed etermacine sparato<br>gli attorenti di norce a dispessione in bibliota, limito atterita attorita parte in considerazione di bibliogatte e impetri e<br>considera sulti motattati di cancoro biogatto e una terrara statografie.                                                                                                    |
| COME RICHIEDERE<br>DOCUMENTI ALLA<br>NOSTRA BIBLIOTECA<br>(UTENTI ESTERNI)                      | ^ | I sundo è noto agi unel dels bèbles de le focune rchesta press tate le faie fibilites presentados presentados presenta<br>En presentados presentados presentados presentados presentados presentados presentados presentados presentados pr |

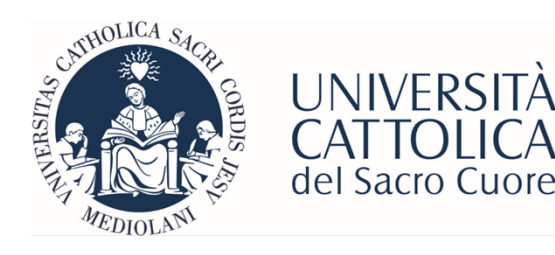

Biblioteca della sede di Roma tel: 06 3015 4264 Email: <u>biblioteca-rm@unicatt.it</u>

# Le Guide per l'Utente

Google. Google Scholar, Google Libri

"Nel dubbio vieni in Biblioteca"

#### Prima di cominciare, ricorda che...

Quando si cerca in tutto il *web*, non è detto che i risultati ottenuti siano stati validati. Si consiglia, pertanto, di utilizzare *Google e Google Scholar* per integrare le ricerche effettuate, precedentemente, su fonti più rigorose. A questo proposito vedi la nostra guida

"Check-list per valutare l'informazione in rete"

Questi strumenti, infatti, non debbono sostituire la consultazione di determinati *database*: la finalità del loro utilizzo è quella di ampliare il numero di documenti potenzialmente utili.

## Cos'è Google?

*Google* è il motore di ricerca nel *web*, più usato al mondo.

Il risultato della ricerca è basato su un algoritmo secondo il quale l'importanza di un sito *web* mette in relazione il numero di *link* che quel sito *web* ottiene da altre pagine in rete *PageRank*. In buona sostanza più un sito *web* è linkato più è considerato importante.

|     | Go               | ogle               |          |
|-----|------------------|--------------------|----------|
| ۹ ۱ |                  |                    | Ŷ        |
| >   | Cerca con Google | Mi sento fortunato | <b>4</b> |

Usando *Cerca con Google*, avremo l'elenco di tutti i risultati ordinati secondo *PageRank*. Usando *Mi sento fortunato* si aprirà direttamente la pagina del primo risultato.

Questa opzione è consigliabile solo quando sei sicuro che il primo risultato sia certamente il più pertinente.

# Impostazioni e strumenti di ricerca

| Google                                                                                           | heart failure                                                                                                    | ۹ ا                                             | Una volta lanciata                   |
|--------------------------------------------------------------------------------------------------|----------------------------------------------------------------------------------------------------|-------------------------------------------------|--------------------------------------|
|                                                                                                  | Q. Tutti 💭 immagini 🖾 Notizie 🛨 Video 🎦 Libri i Alte                                                                                                    | Impostazioni Strumenti                          | una ricerca è possi-                 |
|                                                                                                  | Circa 479.000.000 risultati (0,48 secondi)                                                                                                    | Lingue (Languages) bile definire alcur          |                                      |
|                                                                                                  | https://www.mayoclinic.org > syc-20373142 • Traduci questa pae<br>Heart failure is a chronic disease that needs lifeiong management. Treat              | Attiva SafeSearch<br>Nascondi risultati privati | <i>impostazioni</i> di ri-<br>cerca. |
|                                                                                                  | longer and can even strengthen the heart in some cases.                                                                                                 | Attività di ricerca                             |                                      |
| Heart failure - Wikipedia<br>https://en.wikipedia.org > wiki > Heart_failure - Traduci questa pa |                                                                                                    | I tuoi dati nella Ricerca                       |                                      |
|                                                                                                  |                                                                                                    | Cerca nella Guida                               |                                      |
|                                                                                                  | Heart failure (HF), also known as congestive heart failure (CHF) and con<br>failure (CCF), is when the heart is unable to pump sufficiently to maintain | gesive carolac                                  |                                      |

Cliccando sulla voce *strumenti* compaiono una serie di filtri applicabili ai risultati.

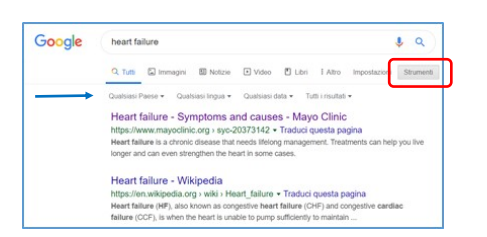

#### Ricerca avanzata

| Trova pagine web che<br>contengono |                                             | Per fare questo nella casella di ricerca.                                                                                           |
|------------------------------------|---------------------------------------------|----------------------------------------------------------------------------------------------------|
| tutte queste parole:               | lupus erythematosus                         | Digita le parole importanti: Labrador retriever nero                                                                                |
| questa esatta parola o frase:      |                                             | Racchiudi le parole esatte tra virgolette: "Labrador resriever"                                                                     |
| una qualunque di queste<br>parole: |                                             | Digits CR tra tutte le parole che vuoi: miniatura CR. standard                                                                      |
| nessuna di queste parole:          |                                             | Anteponi il segno - (meno) alle parole da escludere:<br>-roditore, - "Jack Russell"                                                 |
| numeri da:                         | a                                           | Inserisci due punti () tra i numeri e aggiungi un'unità di misura:<br>1035 kg, € 200€ 500, 20102011                                 |
|                                    |                                             |                                                                                                    |
| Poi limita i risultati per         |                                             |                                                                                                    |
| lingua:                            | tutte le lingue -                           | Trova le pagine nella lingua selezionata.                                                                                           |
| area geografica:                   | futti i Paesi                               | Trova le pagine pubblicate in un'area geografica specifica.                                                                         |
| ultimo aggiornamento:              | in qualsiasi data 👻                         | Trova le pagine aggiornate nel periodo di tempo specificato.                                                                        |
| sito o dominio:                    |                                             | Cerca in un sito (come vikipedia.org) o visualizza soltanto i risultati<br>relativi a un dominio, come .exiu, .org 0 .gov           |
| termini che compaiono:             | in un punto qualsiasi della pagina          | Cerca i termini nell'intera pagina, nel titolo della pagina, nell'indirizzo web o<br>nei link che rimandano alla pagina desiderata. |
| SafeSearch:                        | Mostra i risultati più pertinenti -         | Indica a SafeSearch se filtrare i contenuti sessualmente espliciti.                                                                 |
| tipo di file:                      | qualsiasi formato                           | Trova le pagine nel formato che preferisci.                                                                                         |
| diritti di utilizzo:               | risultati non filtrati in base alla licenza | Trova le pagine che puoi utilizzare liberamente.                                                                                    |
|                                    |                                             |                                                                                                    |

Scegliendo tra le impostazioni la voce *ricerca avanzata* avremo la possibilità di impostare le ricerche secondo parametri specifici (scelta della lingua, operatori di ricerca, area geografica, aggiornamento ...), che rendono il risultato più performante.

#### Forse non sai che...

- Quando si vogliono trovare informazioni su concetti espressi da più parole, è necessario chiudere quest'ultime tra virgolette: Es: "pain relief", "wound care", "management aziendale";
- Google non tiene conto di tutte quelle stop words quali: the, of, ecc...;
- non tiene conto degli operatori booleani AND e NOT: invece di usare NOT, anteporre il segno al termine che si vuole esclude-re: Es: lupus erythematosus –children (digitare senza spazio),
- invece di usare AND, anteporre il segno +al termine che vogliamo includere Es: lupus erythematosus +children (digitare senza spazio);
- solo l'operatore OR è accettato,
- quando si vuole cercare un termine con una radice comune si può usare \* come carattere *jolly* o *wild card character*: Es. child\* => (child, chilhood, children);
- anteponendo il segno della tilde ~ (tasto alt + 0126) a una parola, vengono trovati anche i sinonimi del termine stesso;
- l'operatore *stands for* consente di trovare il significato di una abbreviazione o di un acronimo: Es: womac *stands for*;
- l'operatore *define* può essere usato quando occorre rapidamente la definizione di un termine;
- se si scrive la parola chiave seguita da *site*:nome del sito (digitare senza spazio), si limita la ricerca al solo sito richiesto: Es. medicine *site:unicatt.it;*

#### **Google Scholar**

*Google scholar* è un motore di ricerca all'interno della cosiddetta "letteratura accademica" che prevede la digitalizzazione di documenti in ogni lingua offrendo così, a molti editori e autori, una maggiore visibilità.

Copre alcuni tra i principali campi delle scienze di base e applicate (chimica, fisica, biologia, medicina, economia) e umane (arte e lette-ratura).

Indicizza sia periodici sia documenti originariamente pubblicati in formato cartaceo (libri, tesi, atti di congresso, conferenze).

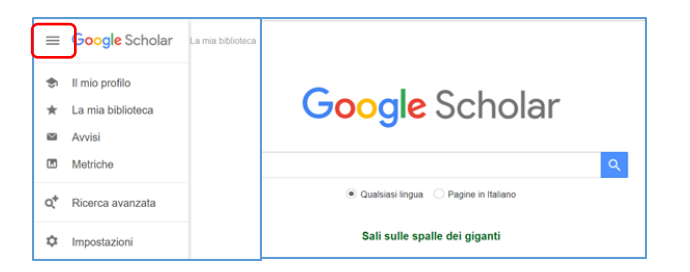

Dalla home page cliccando in alto a sinistra si apre il menu strumenti che consente di personalizzare la ricerca consentendo anche di creare un proprio spazio di lavoro attraverso le funzioni *Il mio profilo* e *La mia biblioteca* 

La ricerca avanzata

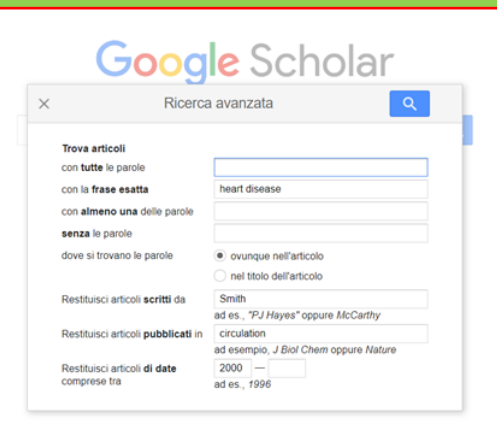

Puoi cercare per parole chiave, per autore, per rivista, per anno pubblicazione.